# Granting Users Report Builder Permissions in Eval25

### Click here to view related articles.

Administrators can grant users the ability to build custom reports for courses that fall within their specified Access Restrictions per their user permissions. These users can see the Custom Reports page, set access restrictions, as well as publish, delete, and copy custom reports.

## Granting a User Report Builder Permissions

- 1. Choose Users from the Configuration Menu
- 2. Search for or Create a User
- If this is an existing user:
  - Enter the user's name in the Search Users field.
  - Click Search.
  - Click Edit.

**Note**: Edits to instructors (or individuals who are instructors and students) can be made in **Users**. Changes to student information can only be made in **Registration**.

#### • If this is a new user:

- Enter the user's ID number, first and last name, and email address in the Add New User section.
- Click Create User.

| 🕈 Home              | 🛙 Reports - | 🛙 My Questions | Configuration -    | C Survey              |             |
|---------------------|-------------|----------------|--------------------|-----------------------|-------------|
| Users               |             |                |                    |                       |             |
| Search Users Search |             |                |                    | Add New User          |             |
|                     |             |                |                    | D                     |             |
|                     |             |                |                    | First Name            |             |
|                     |             |                |                    | Middle<br>Name        |             |
|                     |             |                |                    | Last Name             |             |
|                     |             |                |                    | Email                 |             |
|                     |             |                |                    | Login ID              |             |
|                     |             |                |                    |                       | Create User |
|                     |             |                |                    |                       |             |
|                     |             |                | Image: User search | and Add New User fiel | lds.        |

### 3. Grant the User Report Building Permissions

- On the User Permissions page, locate the Configuration column.
- Select the **Build Reports** check box.
- Click Save.

| Report                                                            | Administration                        | Configuration        |
|-------------------------------------------------------------------|---------------------------------------|----------------------|
| □ View Diagnostics                                                | Admin Emails                          | Edit Secondary Users |
| Preview Reports                                                   | Admin Users                           | Registration         |
| View Quantitative Reports                                         | Admin Terms                           | Edit Forms           |
| View Qualitative Reports                                          | View Terms and Sessions               | Build Reports        |
| Export Reports                                                    | Schedule Sessions                     |                      |
| <ul> <li>Export Batch Report (Quantitative)</li> </ul>            | Export XML Data                       |                      |
| <ul> <li>Batch Excel Report (Quantitative)</li> </ul>             | Admin API Users                       |                      |
| <ul> <li>Export Batch Report (Qualitative)</li> </ul>             |                                       |                      |
| Batch Excel Report (Qualitative)                                  |                                       |                      |
| Review flagged comments                                           |                                       |                      |
| Access Restrictions <ul> <li>View (Export) ALL Schools</li> </ul> |                                       |                      |
| • Any $\checkmark$ of the following rules Add Group Add Rule      |                                       |                      |
|                                                                   |                                       |                      |
| Image                                                             | · Build Reports permission in the Con | Figuration column    |